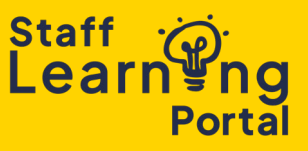

As a Manager, you can assign training courses to your team members. Follow the steps below to manage training assignments effectively.

 Click the navigation menu and Select Learning and then Learning Search.

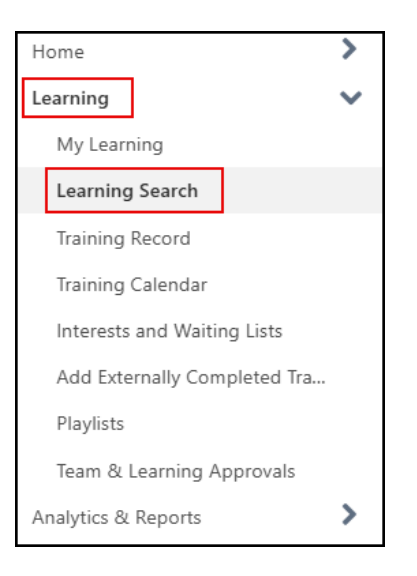

2. Browse the available courses and events or use the search bar to find a specific one. To refine your search, apply filters such as duration, type, modality, topic, and vendor.

|          |       | Learning Search       |       |       |  |
|----------|-------|-----------------------|-------|-------|--|
|          |       | Q Search for learning |       |       |  |
| Filters  | Reset | 622 results           |       |       |  |
| DURATION | ~     |                       |       |       |  |
| ТҮРЕ     | ~     |                       |       |       |  |
| MODALITY | ~     |                       |       |       |  |
| ТОРІС    | ~     | Event                 | Event | Event |  |
| VENDOR   | ~     |                       |       |       |  |

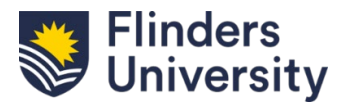

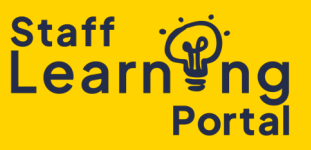

- 3. Click on the course or event name to open the details page, where you can view upcoming session dates, times, and other important information.
- 4. For an **Event** select the View Details drop down next to the session information and click Assign.

For an **Online Course** select the Assign button on the top right of the page.

| EVENT                           |                                                                                                    |                                                  |                                          |  |  |
|---------------------------------|----------------------------------------------------------------------------------------------------|--------------------------------------------------|------------------------------------------|--|--|
| Conversations about Performance |                                                                                                    |                                                  | EVENT<br>Conversations about Performance |  |  |
| Details                         | Show more                                                                                                    |                                                  | Select session V                         |  |  |
| Upcom                           | ing sessions                                                                                                    |                                                  | Assian                                   |  |  |
| Session s                       | orting options<br>ascending) V                                                                                              | 1 session                                        |                                          |  |  |
| MAY                             | Conversations about Performance                                                                                             |                                                  |                                          |  |  |
| 1                               | Thu, 1 May 2025, 09:30 - 13:00 ACST<br>Alere South Function Centre, Student Hub & Union, Training locations<br>English (UK) | View Details   Request   Assign   Save for later |                                          |  |  |

5. Assign training to a team member by checking the box next to their name and clicking Submit. You can add a due date or comment or leave these fields blank.

To automatically register users, select the Automatically Register Users checkbox.

When assigning a Session, if there aren't enough seats available, you can choose to add the staff member to the waitlist (if one is available).

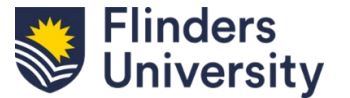

## **Assign Training to Your Team**

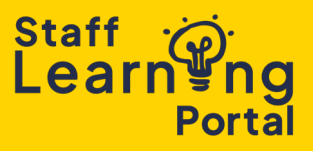

| Assign Training                                                                                         |                      |                    |                |                      |  |  |
|----------------------------------------------------------------------------------------------------|----------------------|--------------------|----------------|----------------------|--|--|
| Conversations about Performance<br>Event • Organisational Development and Diversity • 3 hours • A\$0.00 |                      |                    |                |                      |  |  |
| Due date                                                                                                |                      |                    |                |                      |  |  |
| Add a comment                                                                                           |                      |                    |                |                      |  |  |
| Automatically register users                                                                            |                      |                    |                |                      |  |  |
| () Users who already have the training in their training record are not included in this assignment     |                      |                    |                |                      |  |  |
| Direct reports                                                                                          | Language equivalence | Assignment History | Current status | Include Subordinates |  |  |
|                                                                                                    |                      | 0                  | None           |                      |  |  |
|                                                                                                    |                      |                    |                | Cancel Submit        |  |  |

Note: You can also assign training from your team member's Training Record page.

1. Select the Ellipses button on the right. From the dropdown menu, select Assign Training.

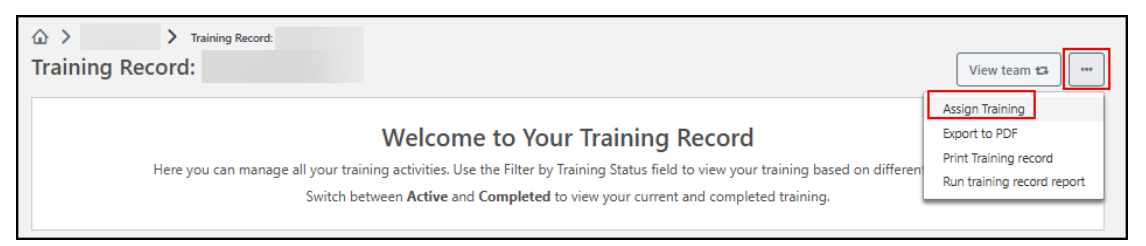

 A search pop-up box appears. Enter your search term(s) to find the training you want to assign. From the search results, select the small plus sign Select button. Refer to the instructions above to complete the assignment.

| Search for training                   |                      |                                             |          |         |          |         |                |                      |
|---------------------------------------|----------------------|---------------------------------------------|----------|---------|----------|---------|----------------|----------------------|
| Include the following training types: |                      |                                             |          |         |          |         |                |                      |
| 🗹 Online Course 🔽 Quick Course        | 🗹 Event 🛛 Curricu    | ılum 🛛 Librar                               | y 🗆 Test | Posting | Material | U Video | Online content | Programme            |
| Search by title or keyword:           |                      |                                             |          |         |          |         |                |                      |
|                                       | English (U           | к) 🗸 🖸                                      | Search   | )       |          |         |                |                      |
|                                       |                      |                                             | •        | ,       |          |         | n Drewiewe [   | A D of D A A Monthly |
|                                       |                      |                                             |          |         |          |         | « Previous     | 1-9 01 9 V Next »    |
| Search Results                        |                      |                                             |          |         |          |         |                |                      |
| ADD TITLE                             | TYPE                 | VENDOR F                                    | RICE     |         |          | DESCRI  | PTION          |                      |
| ♦ Select                              | Event Or<br>De<br>an | ganisational A<br>evelopment<br>d Diversity | \$0.00   |         |          |         |                |                      |

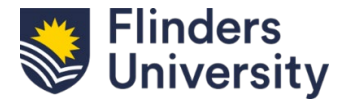